## Step-By-Step Guide for Updating Accreditation Status in GuideStar

\*For technical support, please <u>contact GuideStar</u> directly

1. After you Log in, choose "Update Nonprofit Profile"

| GuideStar | Search Update Nonprofit Profile Froducts Blog Support |  |  |  |
|-----------|-------------------------------------------------------|--|--|--|
|           |                                                       |  |  |  |

 Scroll down to the left and click on "Additional Docs" to get the dropdown menu Choose "Certifications"

|                                           | Summary                                                                                                 | Confirm & Publish       | Benefits & Rewards      | View Public Profile |        |
|-------------------------------------------|----------------------------------------------------------------------------------------------------|-------------------------|-------------------------|---------------------|--------|
| Land Trust<br>Accreditation<br>Commission | <b>Ready to get started? Here's how.</b><br>Your first goal is to get your profile to the Bronze level. |                         |                         |                     |        |
| > Bronze                                  |                                                                                                    |                         |                         |                     |        |
| > Silver                                  |                                                                                                    |                         |                         |                     |        |
| > Gold                                    | <b>AmazonSmile</b><br>The fields on this page will be transmitted to AmazonSmile (in a<br>few weeks)    |                         |                         |                     |        |
| Platinum                                  |                                                                                                    |                         |                         |                     |        |
| > Social & Media                          |                                                                                                    |                         |                         |                     |        |
| Demographics                              |                                                                                                    |                         |                         |                     |        |
| Board Practices                           | Assign                                                                                                  | Profile Managers        |                         |                     | Update |
| ✓ Additional Docs                         | Review                                                                                                  | and update the individu | als who can manage this |                     |        |
| Annual Report                             | GuideS                                                                                                  | Star Profile.           |                         |                     |        |
| IRS Docs                                  |                                                                                                    |                         |                         |                     |        |
| Certifications                            |                                                                                                    |                         |                         |                     |        |
| Other Docs                                |                                                                                                    |                         |                         |                     |        |
| Notes                                     |                                                                                                    |                         |                         |                     |        |

3. Scroll down to "CERTIFICATIONS" In the Assessment or Accreditation box, type in "Land Trust Accreditation Commission" and the year you received accreditation

## CERTIFICATIONS

Does your organization have awards, external assessments, accreditations, or affiliations you'd like to share?

| AFFILIATION                 | YEAR | ACTIONS |
|-----------------------------|------|---------|
|                             |      | Save    |
|                             |      |         |
| ASSESSMENT OR ACCREDITATION | YEAR | ACTIONS |
|                             |      | Save    |

4. After you enter the text, make sure to click "Save" on the righthand side of the screen

| ASSESSMENT OR ACCREDITATION         | YEAR | ACTIONS |
|-------------------------------------|------|---------|
| Land Trust Accreditation Commission | 2017 | Save    |

5. At the bottom of the page, make sure to click on the "Publish Changes Now" button

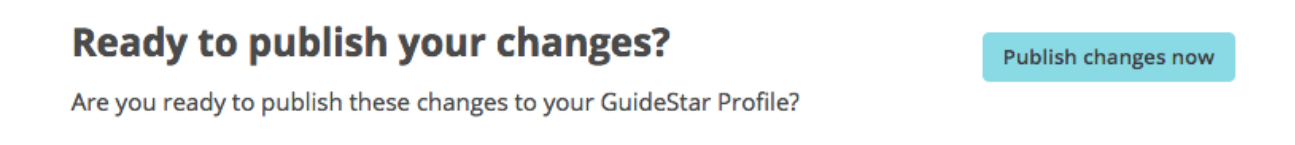

6. Then check "View Public Profile" to make sure it all looks okay, and you're done!

\*For technical support, please <u>contact GuideStar</u> directly